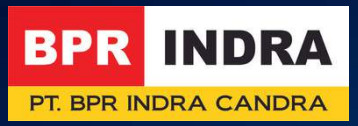

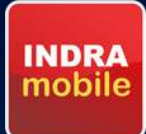

# Panduan Operasional INDRA MOBILE

#SimplifyYourLife

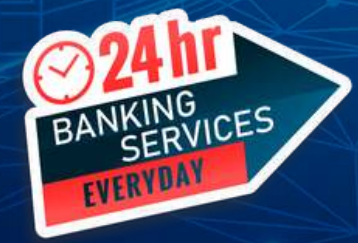

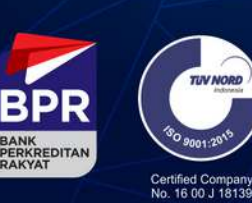

F-TAB-111/05 30-05-2024

More information:

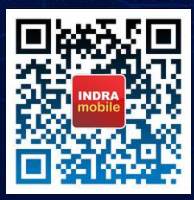

PT. BPR Indra Candra berizin dan diawasi oleh Otoritas Jasa Keuangan PT. BPR Indra Candra merupakan peserta penjaminan LPS

#### **INSTALASI DI SMARTPHONE BERBASIS ANDROID**

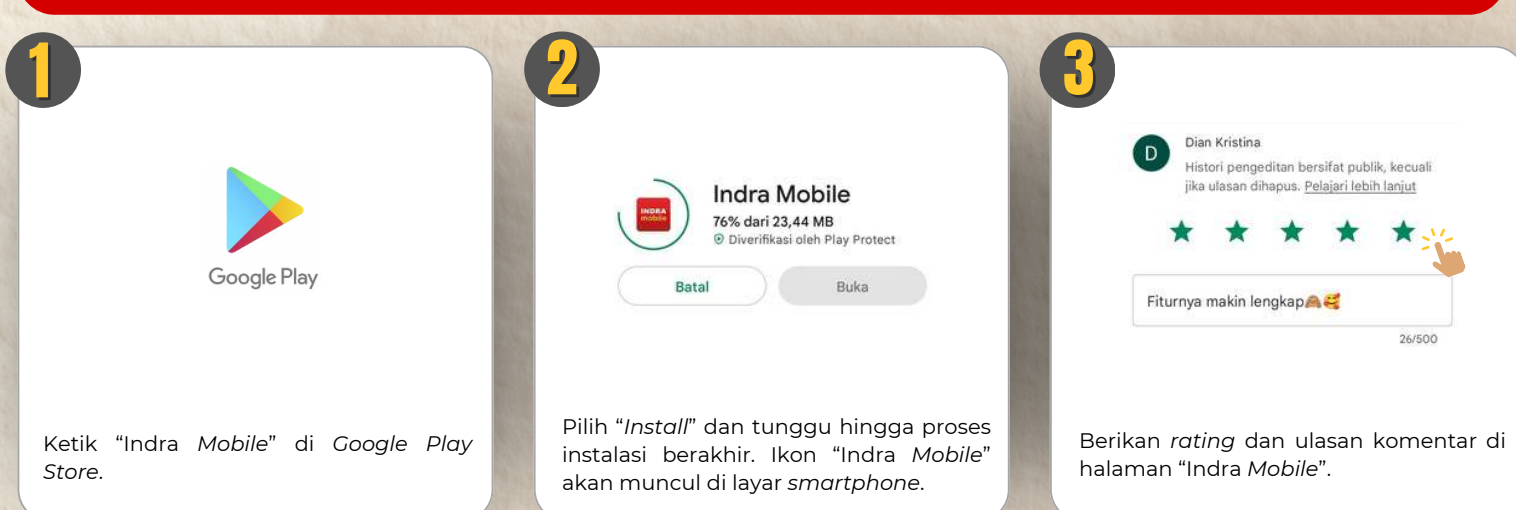

#### **INSTALASI DI SMARTPHONE BERBASIS IOS**

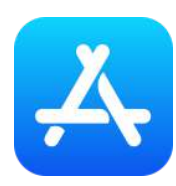

Ketik "Indra Mobile" di Apple App Store.

| INDRA  | Indra Mobile<br>BPR Indra Candra Mobile App |   |
|--------|---------------------------------------------|---|
| mobile |                                             | ₾ |

Pilih "*Install*" dan tunggu hingga proses instalasi berakhir. Ikon "Indra *Mobile*" akan muncul di layar *smartphone*.

| Jelajahi kemudahan bertransaks<br>anda, mulai dari pembukaan rek<br>Indonesia, hingga pengisian dor | i tanpa harus meninggalkan peker<br>aning tabungan, cek mutasi dan s<br>rpet digital OVO/GoPay/ShopeePa | jaan anda. 1 aplikasi untuk semua kebutuh<br>aldo rekening, transfer antar bank di seluru<br>nyt_inkAja. Semuanya begitu cepat, praktis. | an PT, BPR Indra Candr<br>more Devricos |
|----------------------------------------------------------------------------------------------------|----------------------------------------------------------------------------------------------------|----------------------------------------------------------------------------------------------------|-----------------------------------------|
| Ratings & Reviews                                                                                   |                                                                                                    |                                                                                                    |                                         |
| 5.0 out of 5                                                                                        | 3 Ratings                                                                                               |                                                                                                    |                                         |
| Tap to Rate:                                                                                        | * * * *                                                                                                 | 🛨 🕑 Write a Review                                                                                                    | ⑦ App Suppo                             |
| App Privacy                                                                                         |                                                                                                    | - 1                                                                                                    | See Detail                              |
| The developer, PT. BPR Indra C<br>information, see the developer's                                  | andra, indicated that the app's pri<br>privacy policy.                                                  | vacy hav include handling of da                                                                                                    | ta as described below. For more         |
|                                                                                                    | $\odot$                                                                                                 |                                                                                                    |                                         |
| Data N                                                                                              | ot Collected                                                                                            |                                                                                                    |                                         |

Berikan *rating* dan ulasan komentar di halaman "Indra *Mobile*".

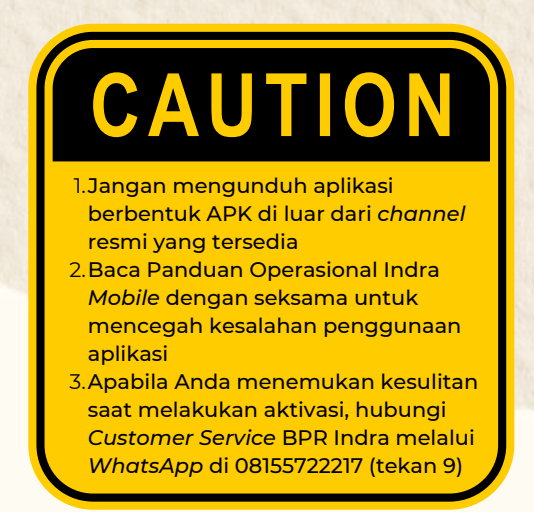

# RESET PASSWORD ATAU USERNAME

| Image: Antipage: Antipage | Provide the state of the state of | Image: A state of the state of the stat |
|----------------------------------------------------------------------------------------------------|----------------------------------------------------------------------------------------------------|----------------------------------------------------------------------------------------------------|
| •                                                                                                    | •                                                                                                    | •                                                                                                    |
| Image: State State Stat | Image: Image:                     | Image: Angle of the second second  |
|                                                                                                    | 0                                                                                                    |                                                                                                    |
| Filih       "Setuju"       untuk       mempercepat         Pilih       "Setuju"       untuk       mempercepat         proses       login       di       di                                                                                                    | Ketik "Buat PIN" dan "Ulangi PIN" yang terdiri 6-digit angka.                                                                                                    | Image: Antipage: Antipage |
| perlu mengetik ulang <i>username</i> .                                                                                                    |                                                                                                    |                                                                                                    |
| Image: Constrained and sending to the sending to the sending to t | Image: Antipage: Antipage                     | <ul> <li><b>CACUTION</b></li> <li>1.Jangan pernah mencatat atau<br/>memberitahukan <i>password</i> dan<br/>PIN Anda kepada siapapun<br/>termasuk pegawai bank</li> <li>2.Jangan membuat kombinasi<br/><i>password</i> dan PIN yang mudah<br/>ditebak (misal: nomor KTP, nomor<br/>ponsel, tanggal lahir)</li> <li>3.Jaga keamanan ponsel Anda,<br/>jangan meminjamkannya kepada<br/>orang tidak dikenal</li> </ul>                                                                                                    |

#### **AKTIVASI INDRA MOBILE**

|                                                                                                    | A State of the second state of the second stat                                                                                                    |                                                                                                    |
|----------------------------------------------------------------------------------------------------|----------------------------------------------------------------------------------------------------|----------------------------------------------------------------------------------------------------|
| Image: Antiperiod of the second of the second of the se | Image: Sector Sector Secto                                                                                                    |                                                                                                    |
|                                                                                                    | A                                                                                                    | •                                                                                                    |
| Image: State State Stat | BPR Indra       Image: Control of the second second s                                                                                                    | Masukkan "Username" dan "Password"<br>sesuai SMS dari BPR Indra. Pilih<br>"Simpan Username"                                                                                                    |
|                                                                                                    |                                                                                                    | 0                                                                                                    |
| File         Weindrage           Weindrage         Weindrage           Weindrage         Weindrage      <                                                                                                    | Image: A topic Banking         Image: Banking         Image: Banking <t< td=""><td>Image: Antipage: Antipage</td></t<> | Image: Antipage: Antipage |
| Image: Constrained and the second and the second a | Image: Antipage: Antipage                                                                                                    | <ul> <li><b>CACUTION</b></li> <li>1.Jangan pernah mencatat atau<br/>memberitahukan <i>password</i> dan<br/>PIN Anda kepada siapapun<br/>termasuk pegawai bank</li> <li>2.Jangan membuat kombinasi<br/><i>password</i> dan PIN yang mudah<br/>ditebak (misal: nomor KTP, nomor<br/>ponsel, tanggal lahir)</li> <li>3.Jaga keamanan ponsel Anda,<br/>jangan meminjamkannya kepada<br/>orang tidak dikenal</li> </ul>                                                                                                    |

### PEMBUKAAN REKENING TABUNGAN

| There are a constant of the constant of the co | <image/> <image/> <image/> <image/> <image/> <image/> <section-header><section-header><section-header><section-header><section-header><section-header><section-header><section-header><section-header></section-header></section-header></section-header></section-header></section-header></section-header></section-header></section-header></section-header>                                                                                                    | €     Registrasi       Apakah Anda sudah memiliki rekening<br>BPR indra saat ini ?       YA       TIDAK                                                                                                    |
|----------------------------------------------------------------------------------------------------|----------------------------------------------------------------------------------------------------|----------------------------------------------------------------------------------------------------|
| Pilih "Pembukaan Rekening".                                                                                                    | Ketuk "Buka Rekening".                                                                                                    | Pilih "Ya" jika telah memiliki rekening<br>tabungan di BPR Indra. Pilih "Tidak"<br>jika belum memiliki rekening.                                                                                                    |
| Image: A constrained of the second of the second of the                                | <image/>                                                                                                    | KOE OF         Weiger State         Image: State         Image: State                                                                                                    |
| <image/> <text><text><text><text><text></text></text></text></text></text>                                                                                                    | <image/>                                                                                                    | Image: constraint of the second second se |
| Image: Tajuan Pernolukaan Rekening         Pili hijuan utama Anda membuka         Pili hijuan utama Anda membuka         Image: Transake         Image: Transake<                                                                                                    | Image: Sector Sector | Pengambilan foto KTP harus tepat berada di dalam kotak yang telah disediakan.                                                                                                    |

#### PEMBUKAAN REKENING TABUNGAN

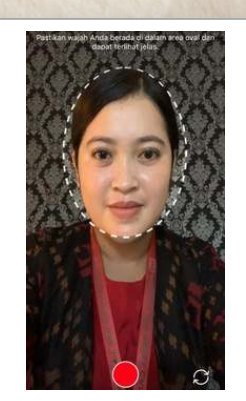

Pengambilan foto wajah harus tepat berada di dalam lingkaran yang telah disediakan.

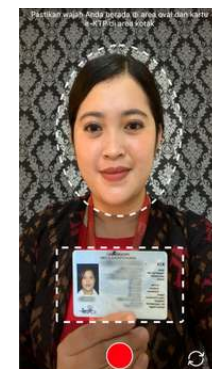

Pengambilan foto diri dengan KTP harus tepat berada di dalam area yang telah disediakan.

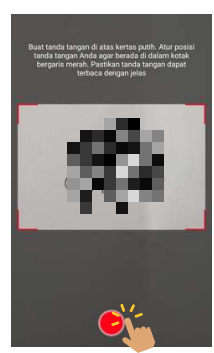

Pengambilan foto tanda tangan harus tepat berada di dalam kotak yang telah disediakan. Tanda tangan harus ditulis di atas kertas putih polos.

CAUTION

 Pastikan seluruh informasi yang Anda berikan benar dan akurat
 Rekening dapat digunakan setelah Anda melakukan transfer untuk pertama kalinya ke rekening yang tertera di *email* konfirmasi
 Anda dapat melakukan aktivasi Indra Mobile secara mandiri setelah rekening tabungan aktif

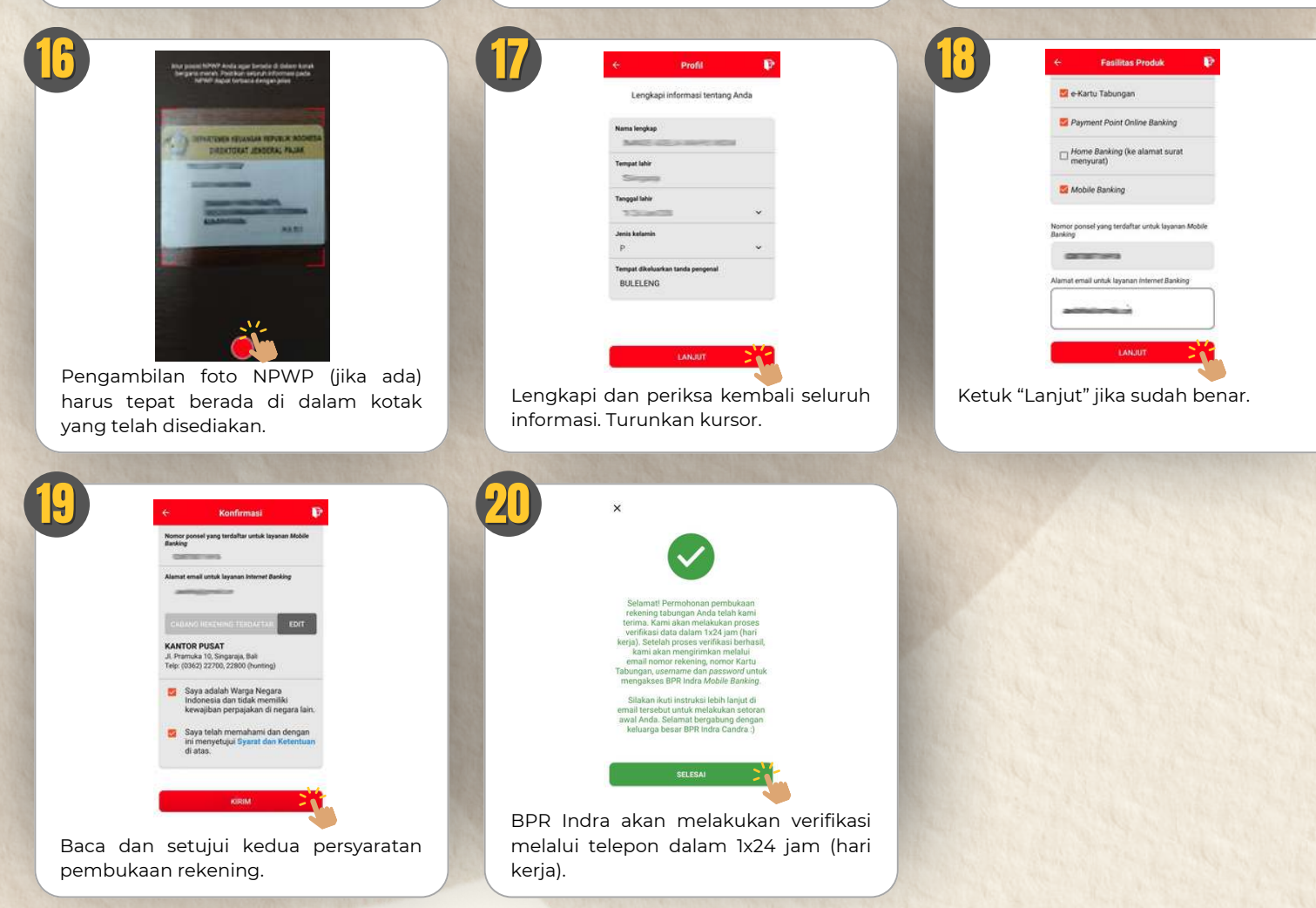

#### **CEK STATUS PERMOHONAN KREDIT**

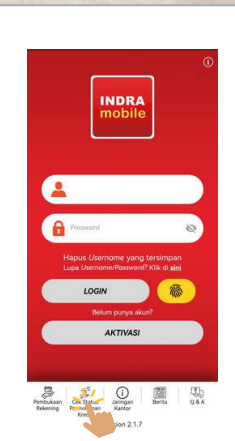

Pilih "Cek Status Permohonan Kredit".

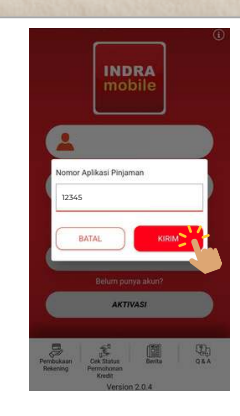

Masukkan 5-digit nomor yang tertera di formulir permohonan kredit.

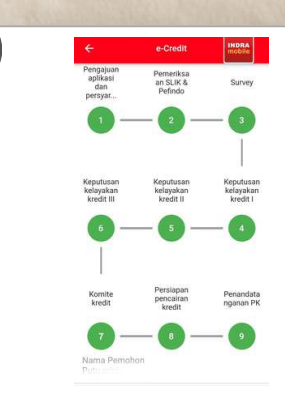

Biru = Masih dalam proses Hijau = Sudah selesai diproses Merah = Permohonan ditolak

# **INFORMASI JARINGAN KANTOR**

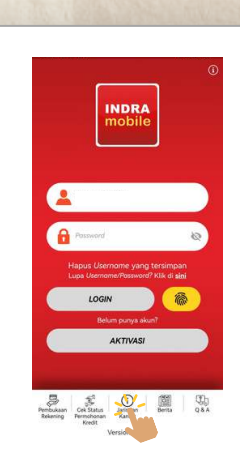

Pilih "Jaringan Kantor".

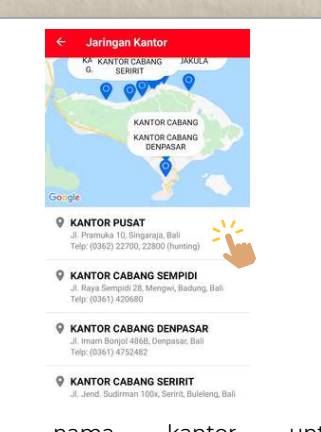

Ketuk nama kantor untuk membesarkan gambar (*zoom in*).

#### **INFORMASI BERITA**

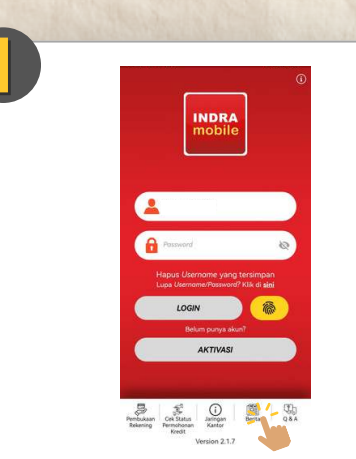

Pilih "Berita".

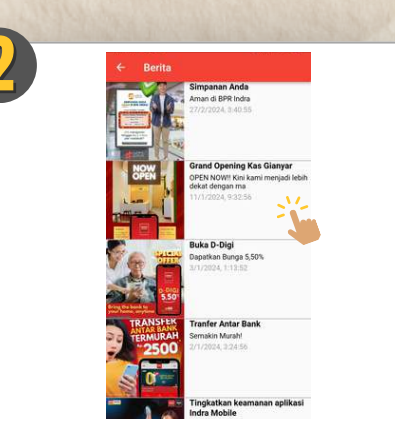

Ketuk judul untuk menampilkan berita selengkapnya.

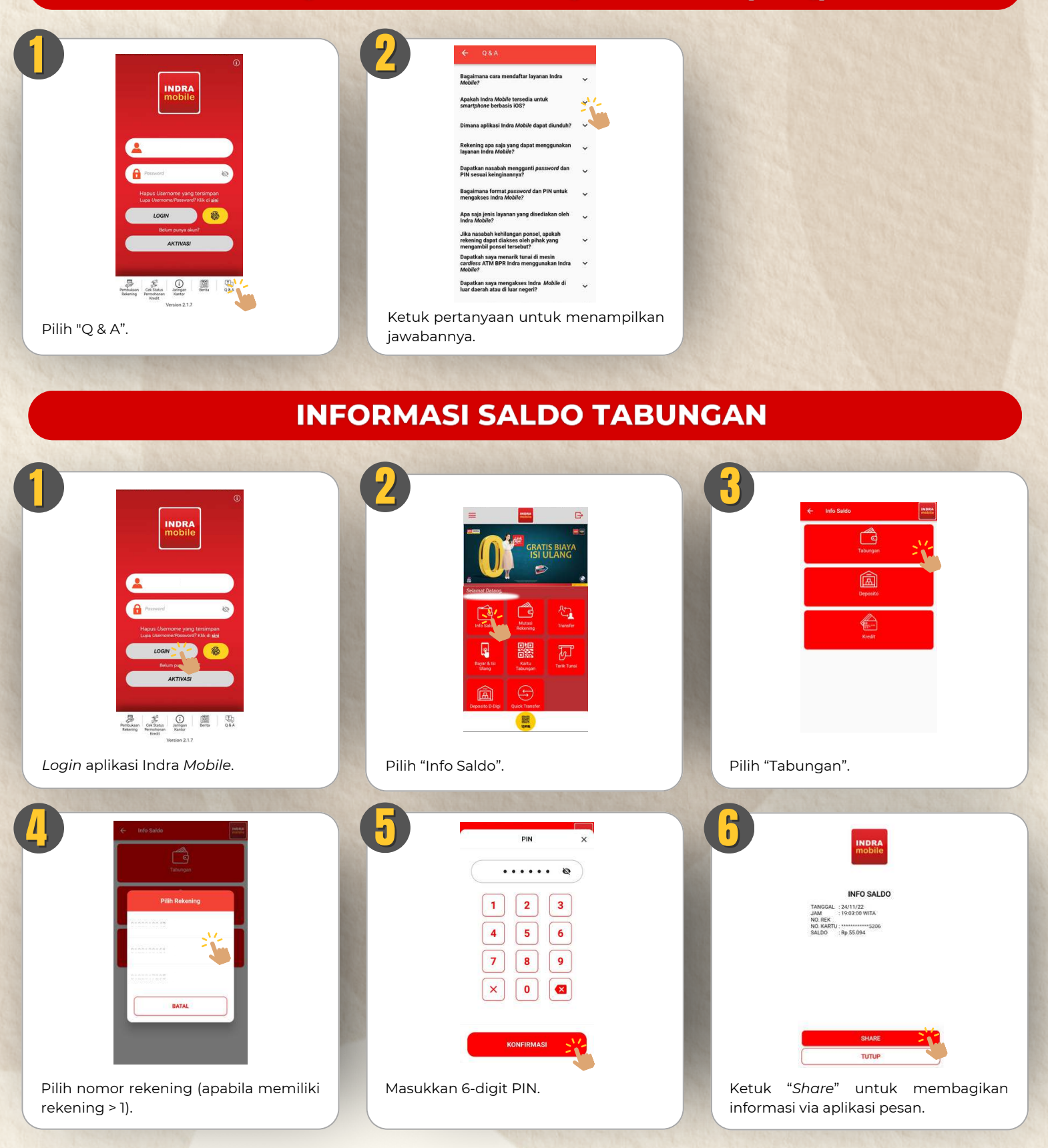

#### **INFORMASI SALDO DEPOSITO**

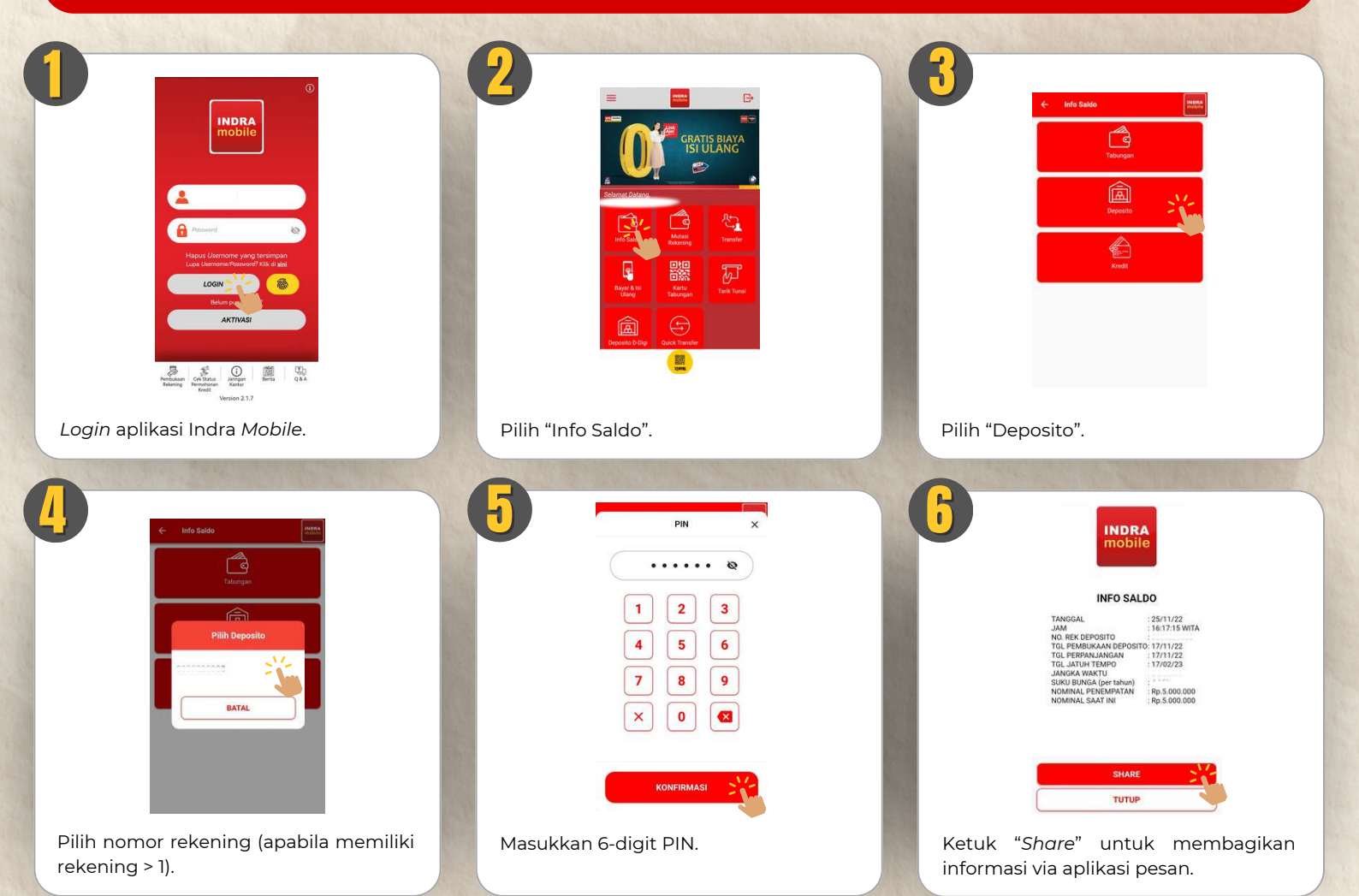

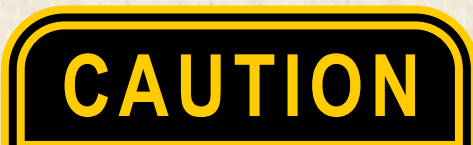

1. Informasi saldo deposito juga dapat dicek di *Electronic Statement* Rekening Deposito yang dikirimkan ke alamat *email* nasabah pada tanggal jatuh tempo deposito

# **INFORMASI SALDO KREDIT**

|                                                                                              | <image/>                                                                                                    | Image: state with the state with the sta |
|----------------------------------------------------------------------------------------------|----------------------------------------------------------------------------------------------------|----------------------------------------------------------------------------------------------------|
| Login aplikasi Indra Mobile.                                                                 | Pilh "Info Saldo".         Image: Comparison of the state state | Pilih "Kredit".                                                                                                    |
| <text><text><section-header><section-header></section-header></section-header></text></text> | Plin nomor rekening (apabila memiliki<br>rekening > ]).                                                                                                    | Masukkan 6-digit PIN.                                                                                                    |
|                                                                                              |                                                                                                    |                                                                                                    |

#### **MUTASI REKENING TABUNGAN**

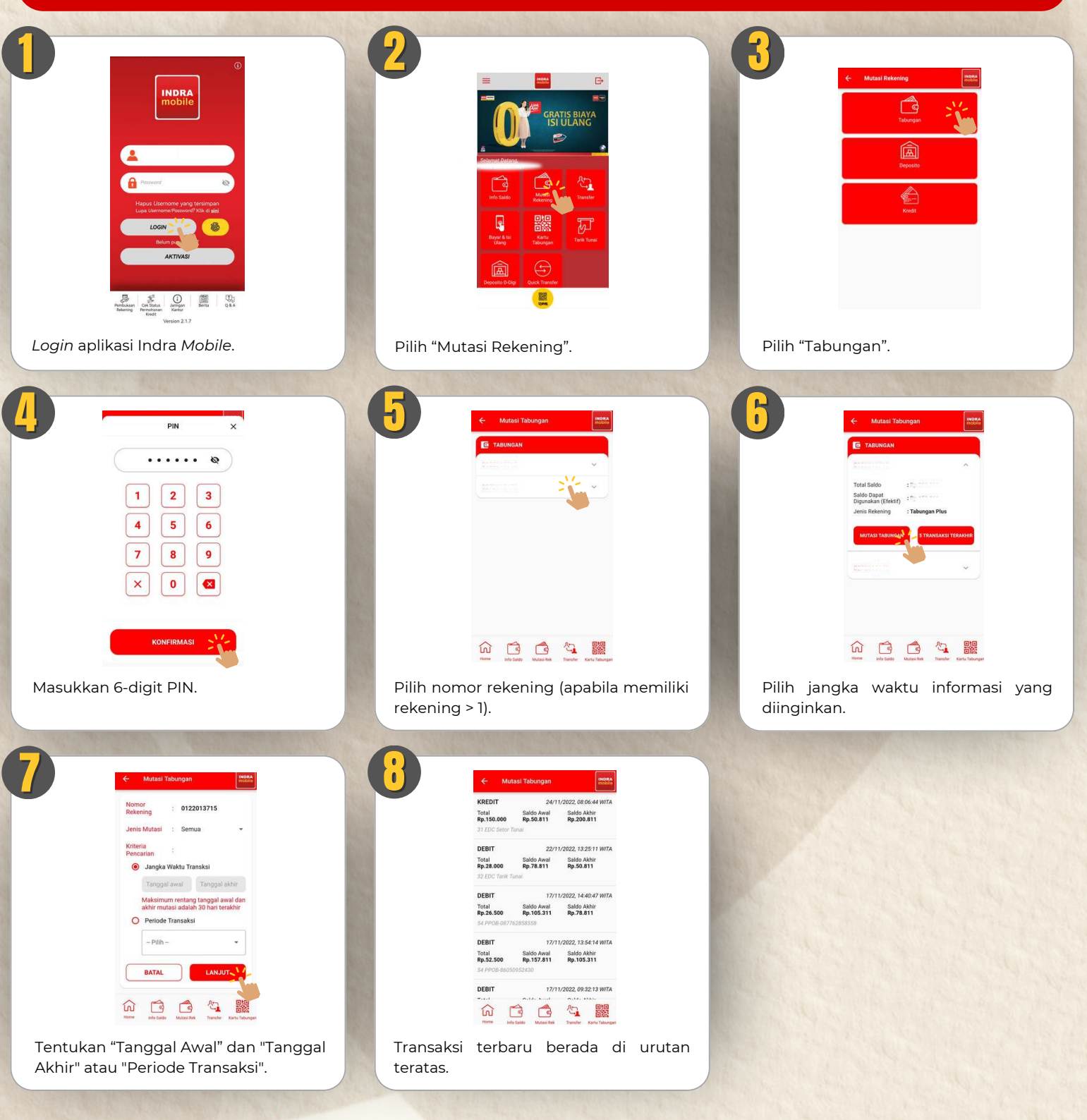

# **MUTASI REKENING DEPOSITO**

|                                                                                                    |                                        | Image: state state  |
|----------------------------------------------------------------------------------------------------|----------------------------------------|----------------------------------------------------------------------------------------------------|
| Login aplikasi Indra Mobile.                                                                                                    | Pilih "Mutasi Rekening".               | Pilih "Deposito".                                                                                                    |
| PIN       ×         1       2         1       2         4       5         7       8         ×       0         ×       0         ×       0         ×       0         ×       0         ×       0         ×       0         ×       0         ×       0         ×       0                                                                                                    |                                        | Image: second second secon |
| Masukkan 6-digit PIN                                                                                                    | Dilib pomor rokoning (apabila momiliki | Internet and State And And And And And And And And And And                                                                                                    |
| musarran o argit ny.                                                                                                    | rekening > 1).                         | Tentukan "Jangka Waktu".                                                                                                    |
| Image: state state |                                        |                                                                                                    |
| Transaksi terbaru berada di urutan teratas.                                                                                                    |                                        |                                                                                                    |

### **MUTASI REKENING KREDIT**

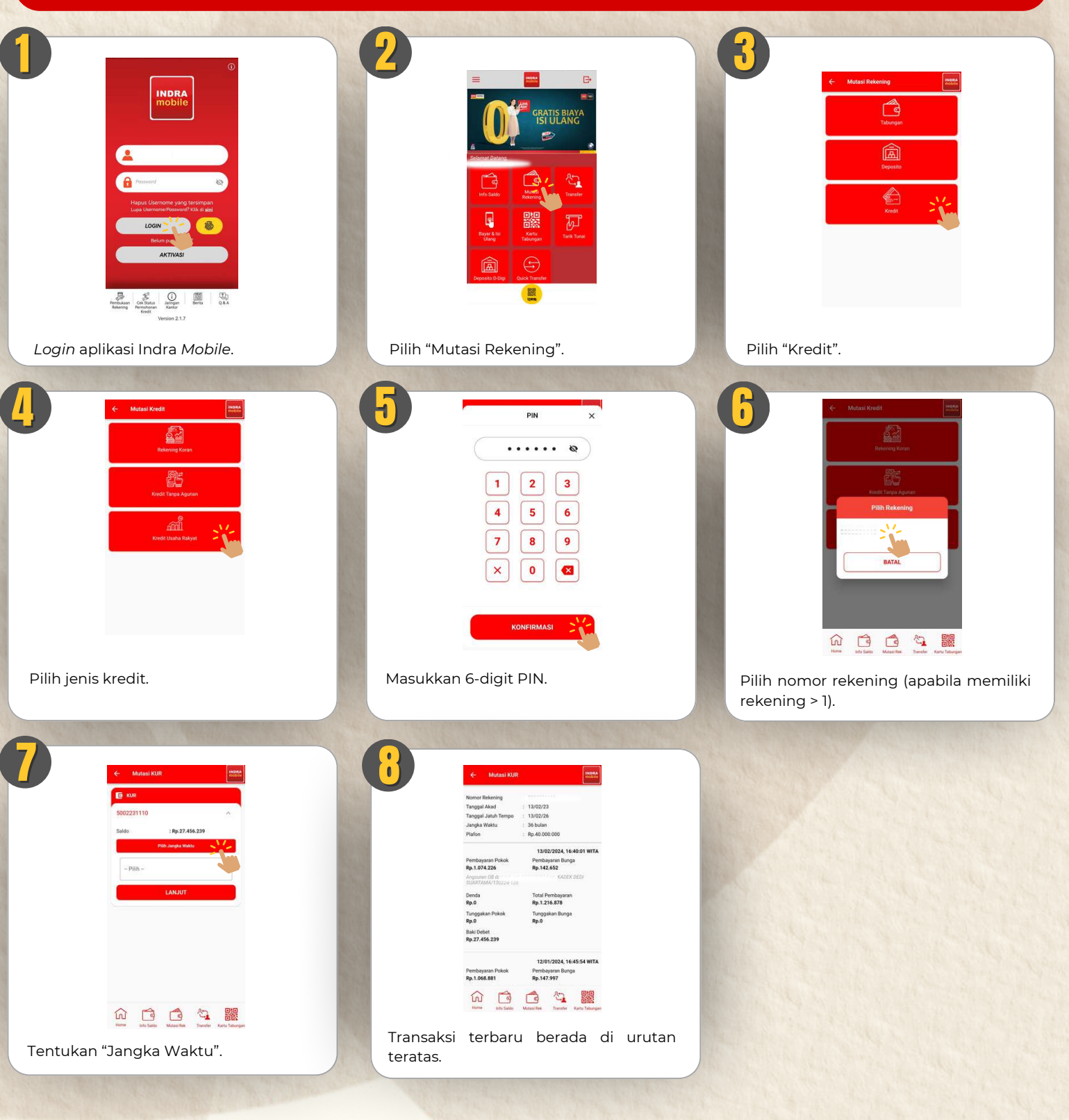

#### **TRANSFER ANTAR REKENING**

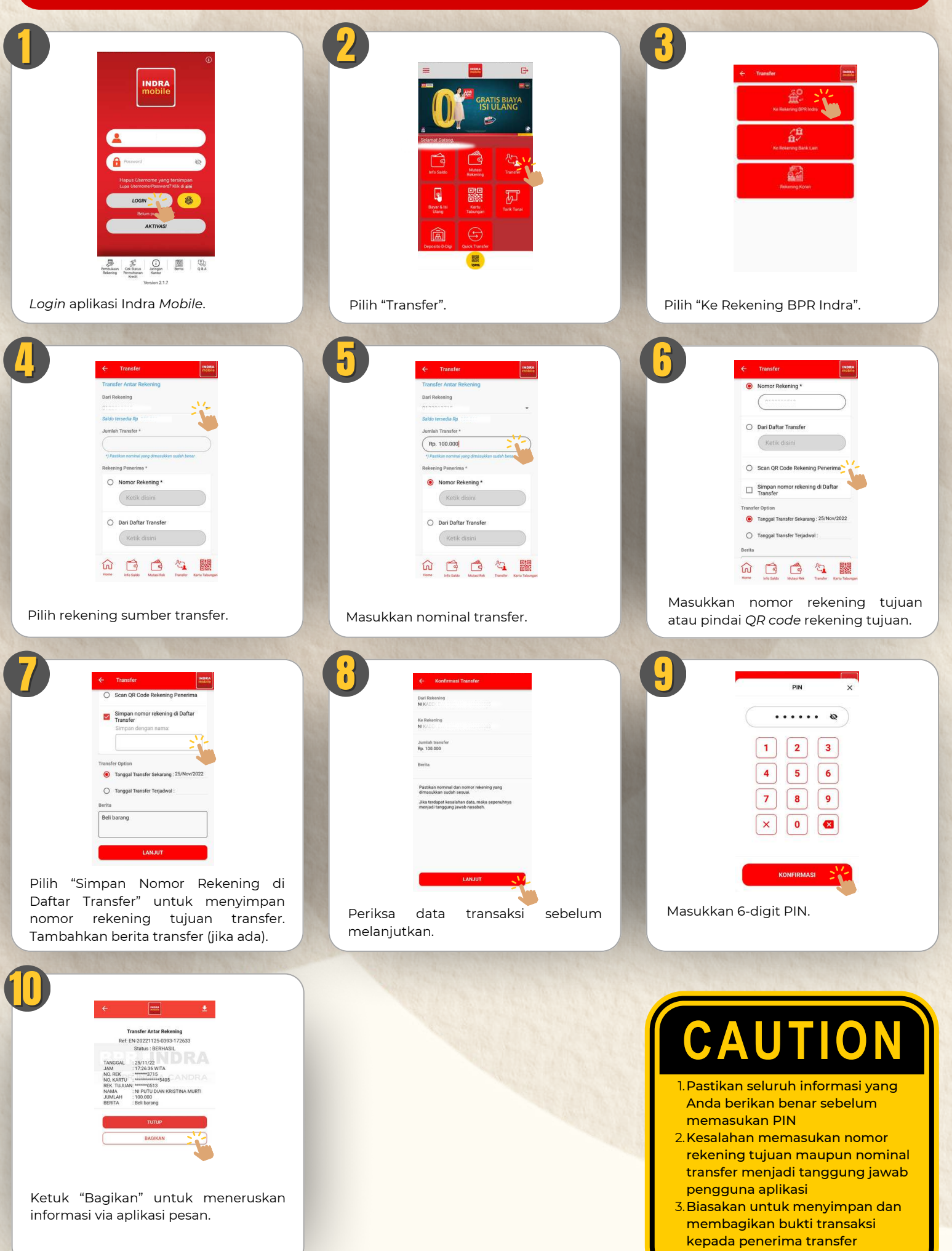

# **TRANSFER ANTAR REKENING (TERJADWAL)**

| Login aplikasi Indra Mobile.                                                                                                    | Pilih "Transfer".                                                                                                    | Pilih "Ke Rekening BPR Indra".                                                                                                    |
|----------------------------------------------------------------------------------------------------|----------------------------------------------------------------------------------------------------|----------------------------------------------------------------------------------------------------|
| <image/>                                                                                                    | Image: Sector Sector | Image: Control of the control of the control of th |
| I       3         I       2         I       2         I       2         I       2         I       2         I       2         I       2         I       2         I       2         I       2         I       2         I       2         I       2         I       3         I       3         I       5         I       5         I       5         I       5         I       5         I       5         I       5         I |                                                                                                    | Image: Antipage: Antipage |

# CAUTION

- 1. Pastikan seluruh informasi yang Anda berikan benar sebelum memasukan PIN
- 2. Kesalahan memasukan nomor rekening tujuan maupun nominal transfer menjadi tanggung jawab pengguna aplikasi
- 3.Biasakan untuk menyimpan dan membagikan bukti transaksi kepada penerima transfer

### **TRANSFER ANTAR BANK**

| <image/>                                                                                                    | The second second secon | <image/>                                                                                                    | <image/>                                                                                                    |
|----------------------------------------------------------------------------------------------------|----------------------------------------------------------------------------------------------------|----------------------------------------------------------------------------------------------------|----------------------------------------------------------------------------------------------------|
| Image: Stand Stand | Image: State of the state of the state                                 |                                                                                                    | Image: Constrained and the constrained and the constrai |
| Periksa data transaksi sebelum<br>melanjutkan.<br>Masukkan 6-digit PIN.<br>Ketuk "Bagikan" untuk meneruskan<br>informasi via aplikasi pesan.                                                                                                    | Image: Construction         Image: Construction         Image: Constructi                                                                                                    | I     I     I |                                                                                                    |

- 1.Pastikan seluruh informasi yang Anda berikan benar sebelum memasukan PIN
- 2. Kesalahan memasukan nomor rekening tujuan maupun nominal transfer menjadi tanggung jawab pengguna aplikasi
- 3.Biasakan untuk menyimpan dan membagikan bukti transaksi kepada penerima transfer

### TRANSFER KE REKENING KORAN

|                                                                                                    |                                                                                                    | Image: state state  |
|----------------------------------------------------------------------------------------------------|----------------------------------------------------------------------------------------------------|----------------------------------------------------------------------------------------------------|
| Login aplikasi Indra Mobile.                                                                                                    | Pilih "Transfer".                                                                                                    | Pilih "Rekening Koran".                                                                                                    |
| Image: Second second secon | <td>Image: Control of Control of Cont</td> | Image: Control of Control of Cont |
| Pilih "Ke Rekening Koran".                                                                                                    | Pilih rekening tabungan, rekening koran, dan nominal transfer.                                                                                                    | Periksa data transaksi sebelum<br>melanjutkan.                                                                                                    |
| PIN x         1 2 3         4 5 6         7 8 9         X 0 3                                                                                                    |                                                                                                    |                                                                                                    |
| Masukkan 6-digit PIN.                                                                                                    | Ketuk "Bagikan" untuk meneruskan<br>informasi via aplikasi pesan.                                                                                                    |                                                                                                    |
|                                                                                                    |                                                                                                    |                                                                                                    |

- CAUTION
  - 1. Pastikan seluruh informasi yang Anda berikan benar sebelum memasukan PIN
  - 2.Kesalahan memasukan nomor rekening tujuan maupun nominal transfer menjadi tanggung jawab pengguna aplikasi
- 3.Biasakan untuk menyimpan dan membagikan bukti transaksi kepada penerima transfer

# TRANSFER DARI REKENING KORAN

| Image: Antipage: Antipage | <image/> 2 Image: state of the state of the state of th | <image/>                                                                                                    |
|----------------------------------------------------------------------------------------------------|----------------------------------------------------------------------------------------------------|----------------------------------------------------------------------------------------------------|
|                                                                                                    |                                                                                                    | •                                                                                                    |
| Image: Second second second | Pilih       rekening         Pilih       rekening         Koran,       rekening         Koran,       rekening                                                                                                    | Image: Sector Sector |
|                                                                                                    | tabungan, dan nominal transfer.                                                                                                    | melanjutkan.                                                                                                    |
| PN ×       1 2 3       4 5 6       7 8 9       × 0 3                                                                                                    |                                                                                                    |                                                                                                    |
| KONFIRMASI<br>Masukkan 6-digit PIN.                                                                                                    | Ketuk "Bagikan" untuk meneruskan<br>informasi via aplikasi pesan.                                                                                                    |                                                                                                    |

- **CAUTION** 1. Pastikan seluruh informasi yang
- I. Pastikan seluruh informasi yang Anda berikan benar sebelum memasukan PIN
- 2.Kesalahan memasukan nomor rekening tujuan maupun nominal transfer menjadi tanggung jawab pengguna aplikasi
- 3. Biasakan untuk menyimpan dan membagikan bukti transaksi kepada penerima transfer

### **PEMBAYARAN TAGIHAN/ISI ULANG PULSA**

| The second second secon | <image/>                   | Image: A state of the state of the state |
|----------------------------------------------------------------------------------------------------|----------------------------|----------------------------------------------------------------------------------------------------|
| Image: Angle of the state of the state                                 | <image/> <image/> <image/> |                                                                                                    |
| PIN       ×         1       2         1       2         4       5         7       8         ×       0         ×       0         ×       0         Masukkan 6-digit PIN.                                                                                                    |                            |                                                                                                    |

- CAUTION
  - 1.Pastikan seluruh informasi yang Anda berikan benar sebelum memasukan PIN
  - 2.Kesalahan memasukan nomor akun maupun nominal pembayaran menjadi tanggung jawab pengguna aplikasi
- 3. Biasakan untuk menyimpan dan membagikan bukti transaksi kepada penerima pembayaran

#### **KARTU TABUNGAN VIRTUAL**

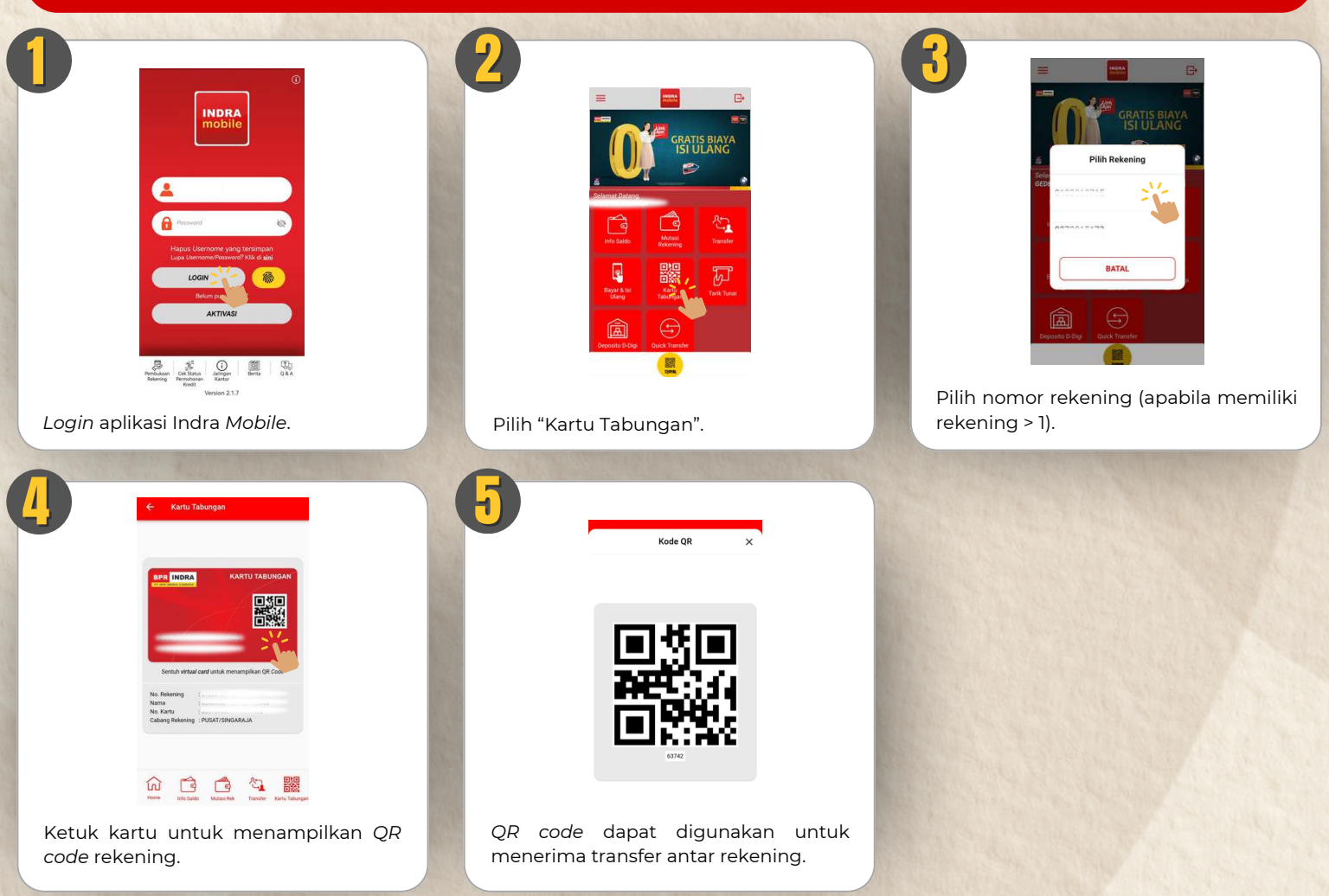

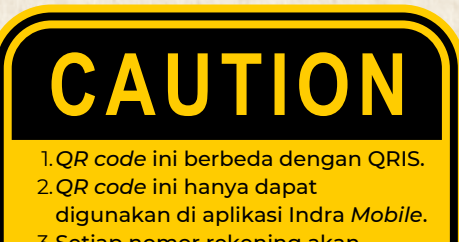

3. Setiap nomor rekening akan memiliki *QR code* yang unik dan berbeda satu sama lainnya.

#### **PEMBUKAAN REKENING DEPOSITO D-DIGI**

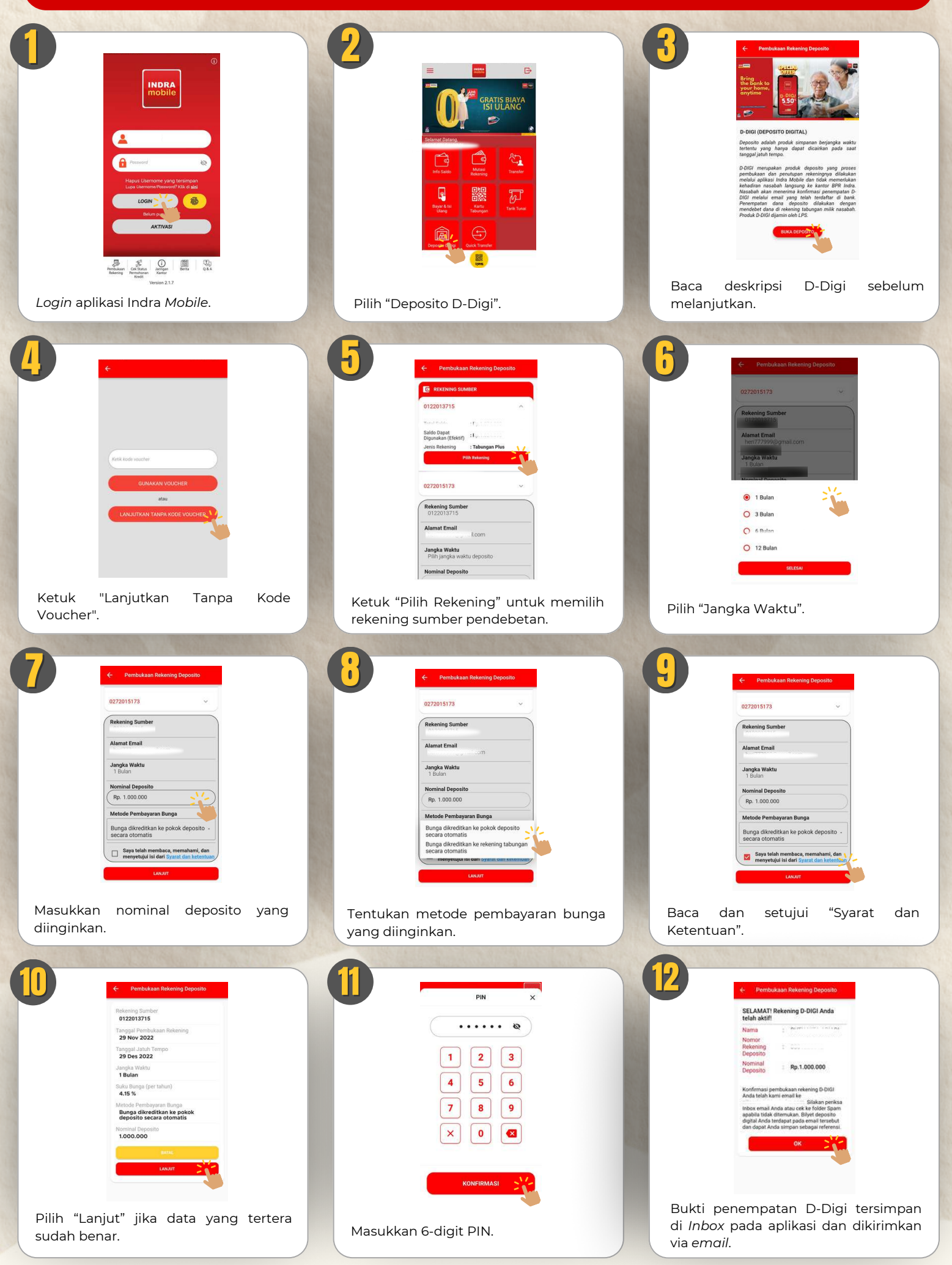

#### **AKTIVASI & PENGGUNAAN QRIS**

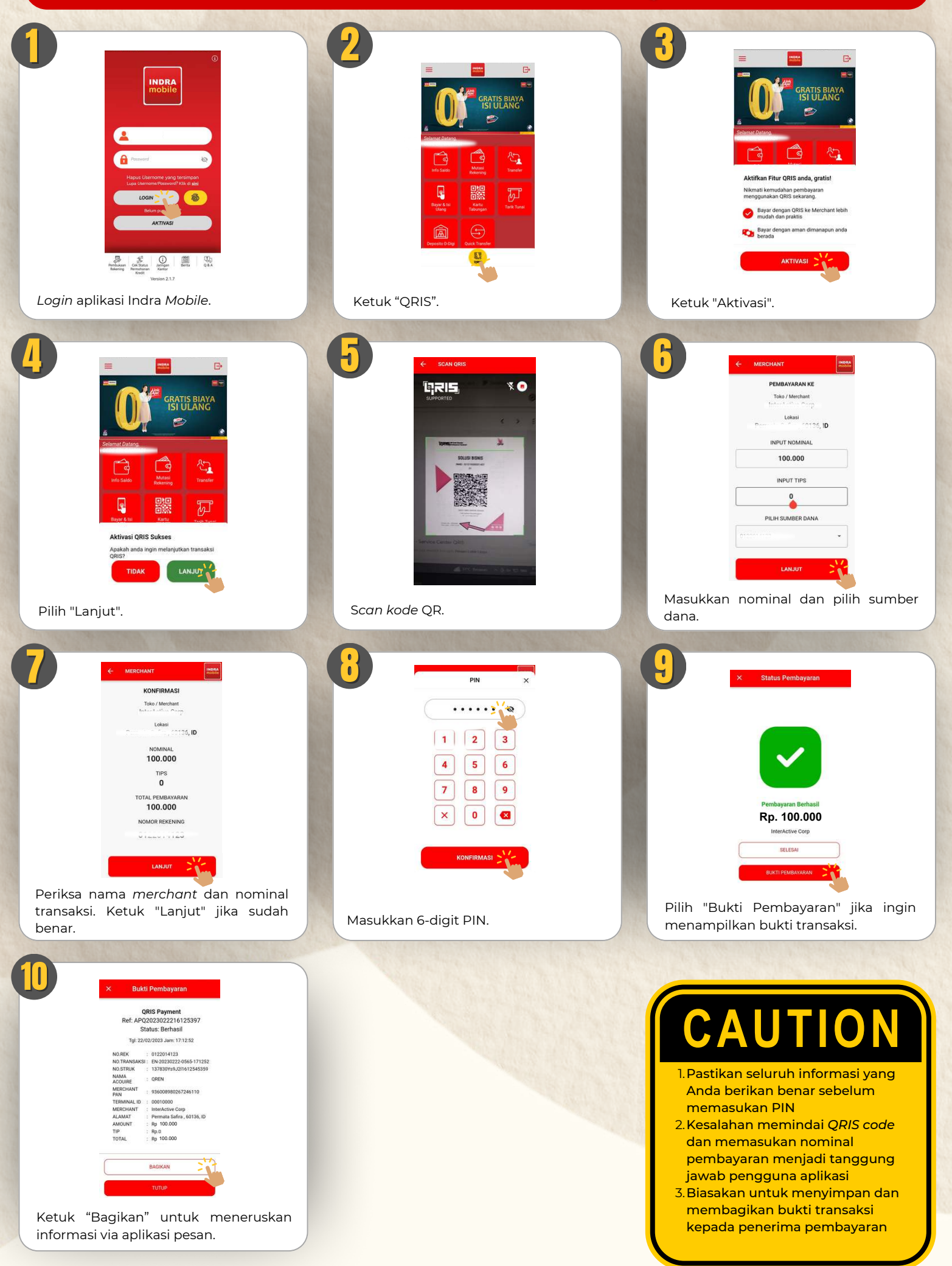

#### **GANTI PASSWORD**

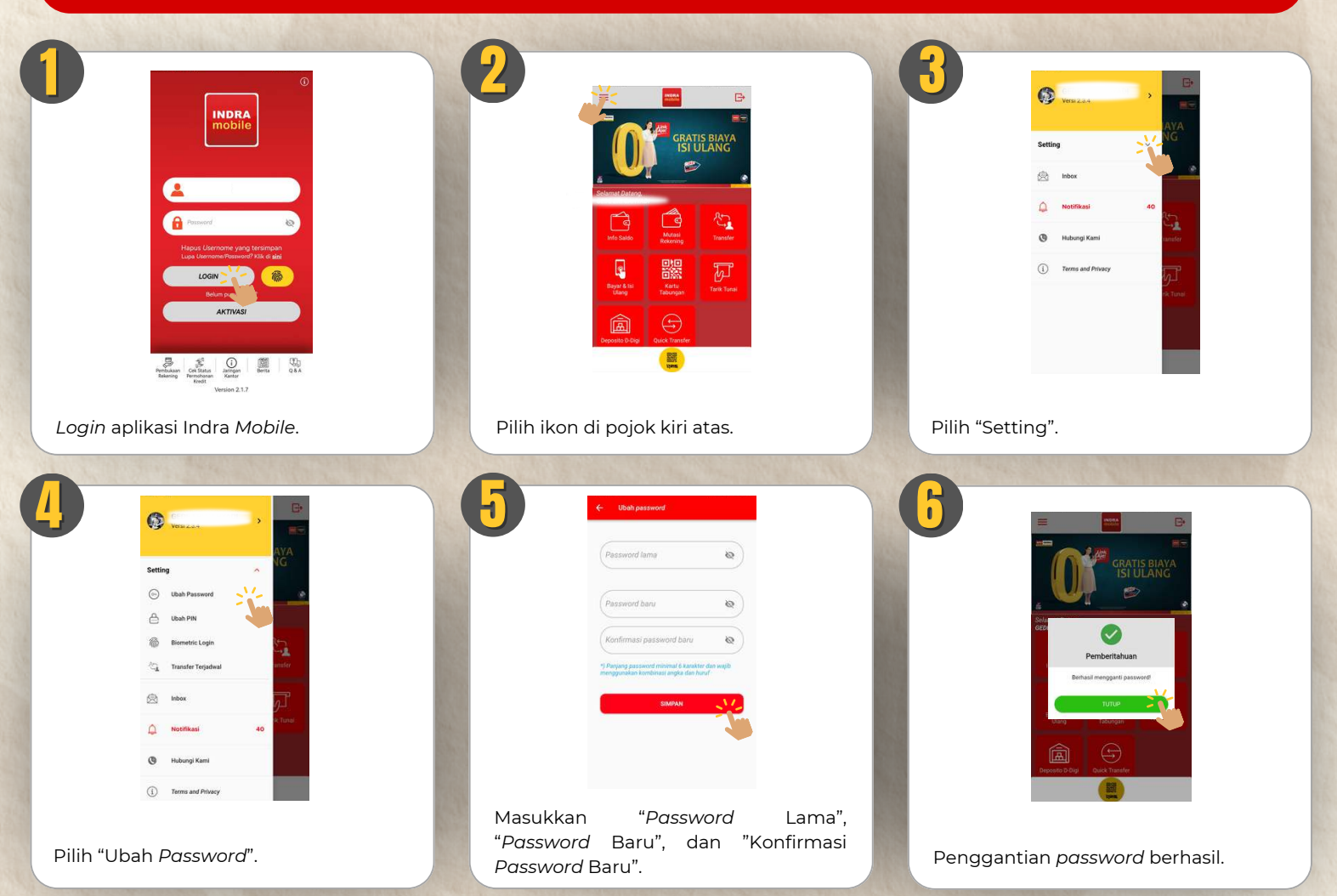

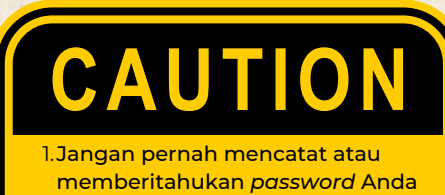

- memberitahukan *password* And kepada siapapun termasuk pegawai bank
- 2.Jangan membuat kombinasi password yang mudah ditebak (misal: nomor KTP, nomor ponsel, tanggal lahir)
- 3.Jaga keamanan ponsel Anda, jangan meminjamkannya kepada orang tidak dikenal

#### **GANTI PIN**

|                                                                                                    |                                                                                                    | Image: Section of the section of the sec |
|----------------------------------------------------------------------------------------------------|----------------------------------------------------------------------------------------------------|----------------------------------------------------------------------------------------------------|
| Login aplikasi Indra Mobile.                                                                                                    | Pilih ikon di pojok kiri atas.                                                                                                    | Pilih "Setting".                                                                                                    |
| Setting   Or Use Province   Or Use Province | Image: contract of the product of the product of the pr |                                                                                                    |
| Pilih "Ubah PIN".                                                                                                    | Masukkan "PIN Lama", "PIN Baru", dan<br>"Konfirmasi PIN Baru".                                                                                                    | Penggantian PIN berhasil.                                                                                                    |

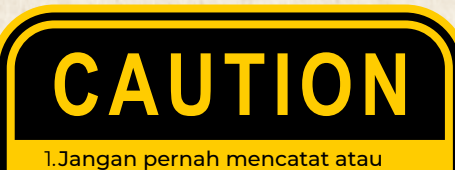

- memberitahukan PIN Anda kepada siapapun termasuk pegawai bank
- 2.Jangan membuat kombinasi PIN yang mudah ditebak (misal: nomor KTP, nomor ponsel, tanggal lahir)
- 3.Jaga keamanan ponsel Anda, jangan meminjamkannya kepada orang tidak dikenal

#### **AKTIVASI & PENGGUNAAN BIOMETRIC LOGIN**

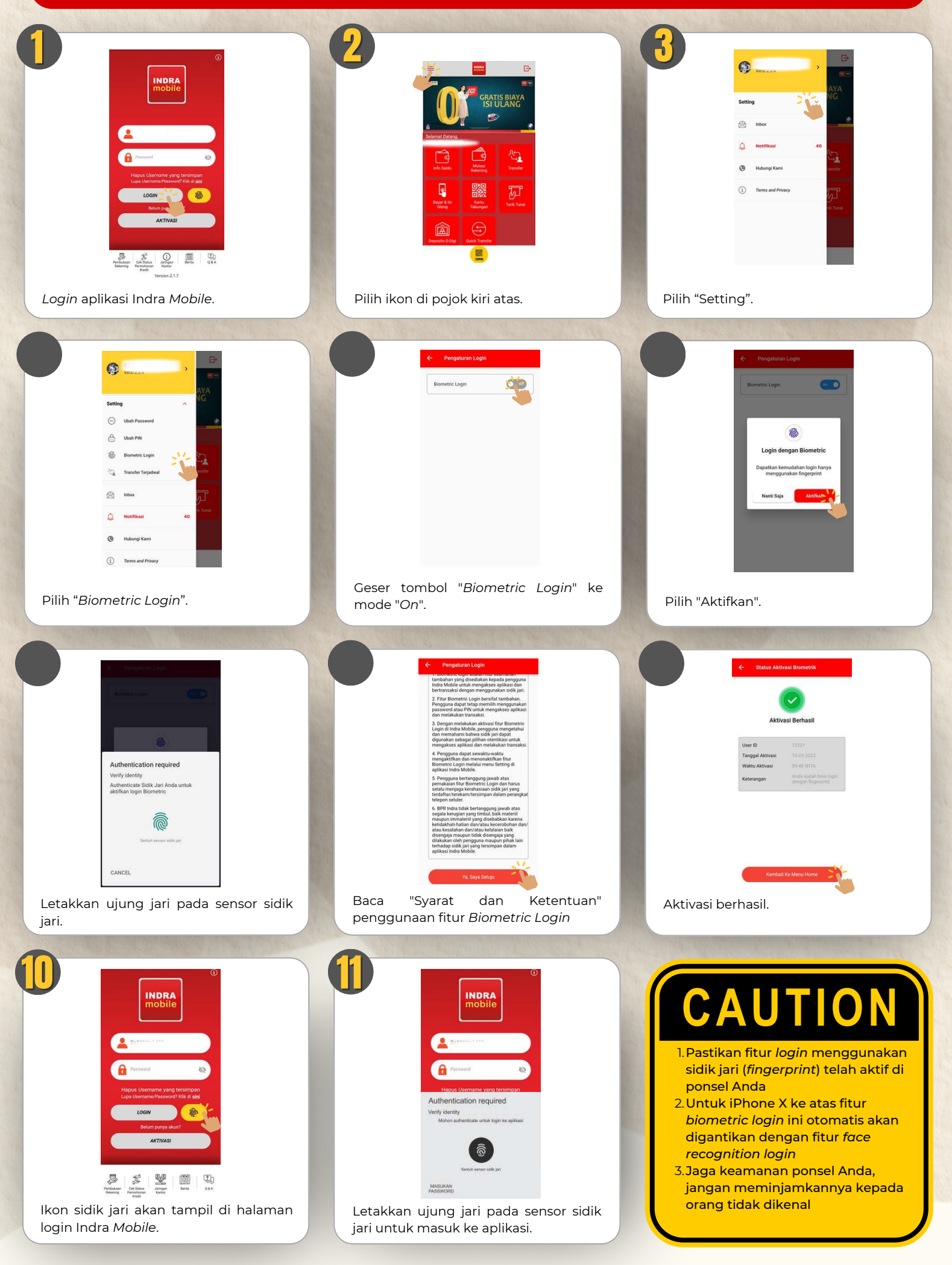

### LOGOUT (TOMBOL BACK)

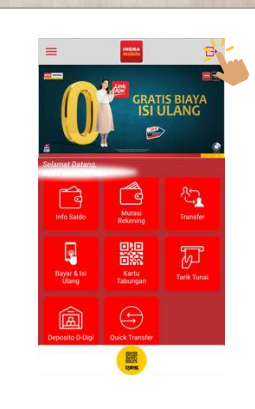

Sentuh "*Logout*" di pojok kanan atas atau tekan "*Back*" di ponsel.

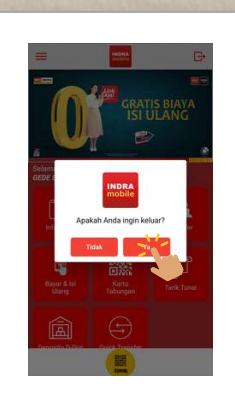

Pilih "Ya" apabila ingin keluar dari aplikasi.

#### **MENGHUBUNGI** CUSTOMER SERVICE

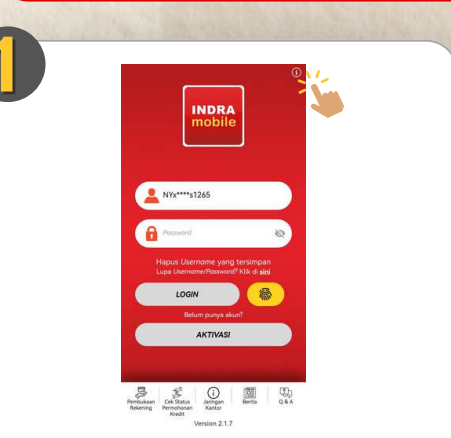

Sentuh ikon "i" di pojok kanan atas layar utama.

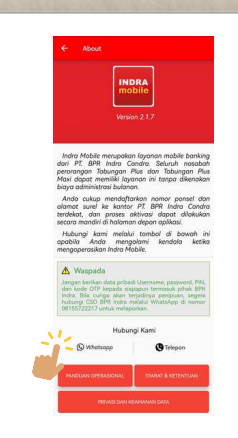

Pilih opsi yang diinginkan.

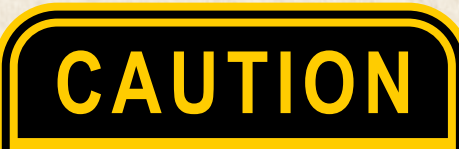

- 1. Luangkan waktu untuk membaca informasi dan aturan penggunaan Indra *Mobile*
- 2.Segera lakukan *logout* setelah menggunakan Indra *Mobile*. Jangan meninggalkan aplikasi dalam keadaan terbuka tanpa pengawasan
- 3. Customer Service BPR Indra dapat dihubungi setiap hari Senin-Jumat, pukul 08.00 - 15.30 WITA

# PENANGANAN DAN PENYELESAIAN PENGADUAN NASABAH

1. Mekanisme penyampaian pengaduan Nasabah terkait layanan Indra *Mobile* adalah sebagai berikut

| LISAN                                                                                                    | TERTULIS                                                                                                    | HADIR KE KANTOR                                                                                          |
|----------------------------------------------------------------------------------------------------|----------------------------------------------------------------------------------------------------|----------------------------------------------------------------------------------------------------|
| Nasabah dapat<br>menghubungi <i>Customer</i><br><i>Service Officer</i> di nomor:<br>(0362) 22800<br>(Operasional: Senin - Jumat,<br>08.00 - 15.30 WITA) | WhatsApp: 08155722217<br>(Operasional: Senin - Jumat,<br>08.00 - 15.30 WITA)<br>Surel: <u>cs@bprindra.com</u><br>Surat: Kantor Pusat PT. BPR<br>Indra Candra (Pelayanan<br>Nasabah),<br>Jl. Pramuka 10, Singaraja<br>81113, Bali | Datang ke kantor BPR Indra<br>terdekat serta mengisi dan<br>menandatangani Formulir<br>Pengaduan Nasabah |

2. Syarat-syarat penerimaan pengaduan Nasabah sebagai verifikasi dan jangka waktu penyelesaiannya:

| LISAN                                                                                                    | TERTULIS                                                                                                    |
|----------------------------------------------------------------------------------------------------|----------------------------------------------------------------------------------------------------|
| <ul> <li>Nama lengkap</li> <li>Nomor rekening Tabungan Plus/Tabungan<br/>Plus Maxi</li> <li>Tempat dan tanggal lahir</li> <li>Nomor KTP</li> <li>Nama gadis ibu kandung</li> <li>Permasalahan yang diadukan</li> </ul>                                                                                                    | <ul> <li>Nama lengkap</li> <li>Nomor rekening Tabungan Plus/Tabungan<br/>Plus Maxi</li> <li>Jenis transaksi keuangan</li> <li>Tanggal transaksi keuangan</li> <li>Permasalahan yang diadukan</li> <li>Melampirkan dokumen pendukung:<br/>Fotokopi KTP, bukti setoran/penarikan,<br/>bukti transfer, buku tabungan, dan<br/>dokumen pendukung lainnya</li> </ul>                                                                                               |
| <ul> <li>Bank wajib menyelesaikan dalam waktu 2<br/>(dua) hari kerja.</li> <li>Apabila pengaduan yang diajukan secara<br/>lisan tidak dapat diselesaikan oleh Bank<br/>dalam jangka waktu 2 (dua) hari kerja, maka<br/>Bank wajib meminta Nasabah untuk<br/>mengajukan pengaduan secara tertulis<br/>dilengkapi dengan dokumen<br/>pendukungnya.</li> </ul> | <ul> <li>Bank wajib menyelesaikan paling lambat 20<br/>(dua puluh) hari kerja setelah tanggal<br/>penerimaan pengaduan tertulis tersebut.</li> <li>Perpanjangan waktu penyelesaian<br/>pengaduan dapat diperpanjang paling lama<br/>20 (dua puluh) hari kerja sehingga menjadi<br/>40 (empat puluh) hari sejak diterimanya<br/>pengaduan tertulis dari Nasabah.</li> <li>Perpanjangan waktu penyelesaian<br/>pengaduan dapat diperpanjang apabila:</li> </ul> |

### PENANGANAN DAN PENYELESAIAN PENGADUAN NASABAH

| LISAN | TERTULIS                                                                                                    |
|-------|----------------------------------------------------------------------------------------------------|
|       | <ul> <li>Kantor Bank yang menerima<br/>pengaduan tidak sama dengan kantor<br/>Bank tempat terjadinya permasalahan<br/>yang diadukan dan terdapat kendala<br/>komunikasi diantara kedua kantor Bank<br/>tersebut.</li> <li>Transaksi keuangan yang diadukan oleh<br/>Nasabah dan/atau Perwakilan Nasabah<br/>memerlukan penelitian khusus terhadap<br/>dokumen-dokumen Bank.</li> <li>Terdapat hal-hal lain yang berada di luar<br/>kendali Bank, seperti adanya keterlibatan<br/>pihak kertiga di luar Bank dalam transaksi<br/>keuangan yang dilakukan Nasabah.</li> </ul> |

- 3. Khusus untuk pengaduan yang diajukan melalui Perwakilan Nasabah, berikut adalah tambahan persyaratan yang harus dilengkapi:
  - a. Fotokopi bukti identitas Perwakilan Nasabah.
  - b. Surat Kuasa dari Nasabah kepada Perwakilan Nasabah yang menyatakan bahwa Nasabah memberikan kewenangan kepada perseorangan, lembaga atau badan hukum yang mewakilinya bertindak untuk dan atas nama Nasabah.
  - c. Apabila Perwakilan Nasabah adalah lembaga dan/atau badan hukum, maka lembaga atau badan hukum tersebut harus menyertakan dokumen yang menyatakan kewenangannya.
- 4. Penyampaian penyelesaian pengaduan Nasabah harus disampaikan secara tertulis kepada Nasabah atau Perwakilan Nasabah sebelum jangka waktu penyelesaian/perpanjangan berakhir.

| NO | PERTANYAAN (Q)                                                                       | JAWABAN (A)                                                                                                    |
|----|--------------------------------------------------------------------------------------|----------------------------------------------------------------------------------------------------|
|    |                                                                                      | AKTIVASI                                                                                                    |
| 1  | Bagaimana cara mendaftar<br>layanan Indra <i>Mobile</i> ?                            | Nasabah harus terlebih dahulu memastikan<br>kebenaran data pribadinya yang tersimpan di sistem<br>bank, yakni KTP, nama gadis ibu kandung, tanggal<br>lahir, nomor ponsel, alamat surel, dan sebagainya.<br>Jika terdapat data yang kurang atau belum pernah<br>dilaporkan kepada bank, nasabah dianjurkan untuk<br>melakukan pengkinian data di kantor BPR Indra<br>terdekat. |
|    |                                                                                      | Setelah data pribadi lengkap terisi, nasabah dapat<br>melakukan aktivasi layanan Indra <i>Mobile</i> dengan<br>mengikuti petunjuk di <i>link</i> berikut:<br>https://bprindra.com/aktivasimb/                                                                                                    |
| 2  | Dapatkah nasabah mengganti<br><i>password</i> dan PIN sesuai<br>keinginannya?        | Saat pertama kali <i>login</i> , nasabah harus mengganti <i>password</i> dan membuat PIN baru. Nasabah dianjurkan untuk mengganti <i>password</i> dan PIN secara rutin minimal sekali setiap 3 bulan.                                                                                                    |
| 3  | Bagaimana format <i>password</i><br>dan PIN untuk mengakses<br>Indra <i>Mobile</i> ? | <i>Password</i> terdiri dari minimal 6 karakter yang<br>merupakan gabungan dari alfabet dan angka. PIN<br>terdiri dari 6-digit angka. Nasabah dianjurkan untuk<br>tidak menggunakan kombinasi kode yang mudah<br>ditebak, seperti tanggal lahir, alamat, nomor ponsel,<br>dan plat nomor kendaraan.                                                                            |
| 4  | Rekening apa saja yang dapat<br>menggunakan layanan Indra<br><i>Mobile</i> ?         | Layanan Indra <i>Mobile</i> hanya dapat digunakan oleh<br>nasabah yang telah memiliki rekening Tabungan<br>Plus dan Tabungan Plus Maxi.                                                                                                    |
| 5  | Apakah Indra <i>Mobile</i> tersedia<br>untuk <i>smartphone</i> berbasis<br>iOS?      | Saat ini Indra <i>Mobile</i> telah tersedia untuk<br><i>smartphone</i> berbasis iOS dan <i>Android</i> .                                                                                                    |
| 6  | Dimana aplikasi Indra <i>Mobile</i><br>dapat diunduh?                                | Untuk saat ini aplikasi Indra <i>Mobile</i> dapat diunduh di<br><i>Apple App Store</i> untuk <i>smartphone</i> berbasis iOS dan<br><i>Google Play Store</i> untuk <i>smartphone</i> berbasis<br><i>Android</i> .                                                                                                    |
| 7  | Apakah ada video demo<br>penggunaan aplikasi Indra<br><i>Mobile</i> ?                | Video demo penggunaan aplikasi Indra <i>Mobile</i> dapat<br>dilihat di situs resmi https://bprindra.com/indra-<br>mobile/                                                                                                    |

| NO | PERTANYAAN Q                                                                                                  | JAWABAN A                                                                                                    |
|----|----------------------------------------------------------------------------------------------------|----------------------------------------------------------------------------------------------------|
|    |                                                                                                    | AKTIVASI                                                                                                    |
| 8  | Bagaimana cara memperbarui<br>versi aplikasi Indra <i>Mobil</i> e di<br>ponsel saya?                          | Ponsel Anda akan secara otomatis melakukan<br>pembaruan versi aplikasi apabila telah terdapat versi<br>yang lebih baru dipublikasikan di <i>Apple App Store</i><br>maupun <i>Google Play Store</i> . Namun jika hal ini tidak<br>terjadi, kami sarankan Anda untuk melakukan<br><i>update</i> secara manual di ponsel Anda dengan<br>mengakses <i>Apple App Store</i> atau <i>Google Play Store</i> .                                              |
| 9  | Mengapa saya selalu<br>menerima notifikasi setiap<br>saya mendapatkan transfer<br>masuk dari orang lain?      | Notifikasi tersebut merupakan salah satu bentuk<br>fasilitas di Indra <i>Mobile</i> sehingga Anda dapat selalu<br>mengetahui secara <i>real-time</i> atas segala aktivitas<br>terkait mutasi rekening Anda di BPR Indra.                                                                                                    |
|    |                                                                                                    | LAYANAN                                                                                                    |
| 10 | Apa saja jenis layanan yang<br>disediakan oleh Indra <i>Mobile</i> ?                                          | Nasabah dapat melakukan pembukaan rekening<br>tabungan dan deposito, pengecekan status<br>permohonan kredit, cek saldo, cek mutasi transaksi,<br>transfer antar rekening BPR Indra, transfer antar<br>bank, pembayaran tagihan, pembelian pulsa pra-<br>bayar, pengisian dompet elektronik, pembayaran<br>QRIS, hingga penarikan tunai di mesin <i>cardless</i> ATM<br>BPR Indra (segera hadir).                                                   |
| 11 | Dapatkah saya menarik tunai<br>di mesin <i>cardless</i> ATM BPR<br>Indra menggunakan Indra<br><i>Mobile</i> ? | Belum bisa, karena layanan <i>cardless</i> ATM BPR Indra<br>saat ini masih menunggu persetujuan dari Bank<br>Indonesia. Mesin <i>cardless</i> ATM BPR Indra untuk saat<br>ini hanya dapat digunakan oleh karyawan BPR Indra.                                                                                                    |
| 12 | Apakah nasabah dikenakan<br>biaya atas layanan Indra<br><i>Mobile</i> ini?                                    | Penggunaan layanan Indra <i>Mobile</i> tidak dikenakan<br>biaya apapun. Nasabah dapat mengunduh aplikasi<br>secara gratis di kanal yang sesuai dengan sistem<br>operasi ponsel nasabah dan melakukan aktivasi<br>secara instan dengan mengikuti petunjuk di <i>link</i><br>berikut: https://bprindra.com/aktivasimb/<br>Nasabah hanya memerlukan akses data atau<br>nirkabel (WIFI) untuk dapat terkoneksi dengan<br>layanan Indra <i>Mobile</i> . |

| NO | PERTANYAAN Q                                                                                                    | JAWABAN A                                                                                                    |
|----|----------------------------------------------------------------------------------------------------|----------------------------------------------------------------------------------------------------|
|    |                                                                                                    | LAYANAN                                                                                                    |
| 13 | Dapatkah saya mengetahui<br>informasi mengenai rekening<br>deposito saya melalui Indra<br><i>Mobile</i> ?                                         | Ya, Indra <i>Mobile</i> telah terintegrasi dengan rekening<br>deposito. Setelah layanan Indra <i>Mobile</i> berhasil<br>teraktivasi, nasabah dapat mengakses seluruh<br>informasi saldo dan mutasi di rekening tabungan<br>dan deposito atas namanya. Informasi mutasi<br>rekening deposito tersedia hingga 12 bulan ke<br>belakang.                                                                                                    |
| 14 | Adakah batasan bertransaksi<br>di Indra <i>Mobile</i> ?                                                                                           | Transaksi di Indra <i>Mobile</i> memiliki batasan per<br>transaksi dan per hari. Untuk informasi<br>selengkapnya, silakan kunjungi<br>https://bprindra.com/indra-mobile/                                                                                                    |
| 15 | Apakah saya mendapatkan<br>notifikasi/bukti transaksi untuk<br>setiap transaksi yang saya<br>lakukan di Indra <i>Mobile</i> ?                     | Apabila nasabah telah mendaftarkan alamat surel<br>saat aktivasi layanan Indra <i>Mobile</i> , maka sistem akan<br>secara otomatis mengirimkan notifikasi melalui surel<br>untuk setiap transaksi yang nasabah lakukan di Indra<br><i>Mobile</i> . Bagi nasabah yang tidak menerima bukti<br>transaksi, kami menganjurkan nasabah untuk segera<br>mendaftarkan alamat surelnya di CSO BPR Indra<br>terdekat.                                                                                          |
| 16 | Bagaimana caranya<br>menyetorkan dana ke<br>rekening saya di BPR Indra jika<br>saya berada di luar jangkauan<br>wilayah operasional BPR<br>Indra? | Sangat mudah! Untuk memindahkan dana ke<br>rekening BPR Indra, Anda dapat menggunakan<br>fasilitas transfer dari bank umum ke rekening <i>Virtual</i><br><i>Account</i> (VA) atas nama Anda sendiri di BCA, BNI,<br>dan Bank Permata. Untuk detail pengoperasiannya,<br>silakan akses https://bprindra.com/setoran-<br>tabungan/.<br>Layanan VA ini tidak dipungut biaya dan sangat<br>membantu Anda yang berada di luar Bali atau<br>memiliki kesibukan untuk hadir langsung ke kantor<br>BPR Indra. |
| 17 | Apakah transaksi pembayaran<br>menggunakan QRIS<br>dikenakan biaya tambahan?                                                                      | Seluruh transaksi pembayaran menggunakan QRIS<br>tidak dikenakan biaya apapun. Apabila nasabah<br>menemukan <i>merchant</i> yang menambahkan harga<br>barang ketika hendak membayar menggunakan<br>QRIS, harap segera melaporkannya kepada kami<br>melalui <i>WhatsApp</i> nomor 08155722217.                                                                                                    |

| NO | PERTANYAAN Q                                                                                                    | JAWABAN A                                                                                                    |
|----|----------------------------------------------------------------------------------------------------|----------------------------------------------------------------------------------------------------|
|    |                                                                                                    | LAYANAN                                                                                                    |
| 18 | Mengapa saya tidak bisa<br>melakukan aktivasi QRIS dan<br>membuka rekening D-Digi?                                                                             | Untuk aktivasi QRIS dan pembukaan rekening D-Digi<br>nasabah wajib memiliki alamat <i>email</i> yang telah<br>didaftarkan pada bank. Segera lakukan pengkinian<br>data di kantor BPR Indra terdekat agar semakin<br>banyak layanan di Indra <i>Mobile</i> yang dapat Anda<br>nikmati.                                                                                                    |
| 19 | Apakah transfer dari dan ke<br>Rekening Koran dikenakan<br>biaya?                                                                                              | Tidak, transfer antar rekening di BPR Indra tidak<br>dikenakan biaya apapun.                                                                                                    |
| 20 | Apakah fitur transfer antar<br>bank berlaku 24 jam dan<br>dapat diterima saat itu juga<br>oleh pemilik rekening tujuan?                                        | Ya, fitur transfer antar bank dapat digunakan selama<br>24 jam <i>non-stop</i> dan seluruh transaksinya berjalan<br><i>real-time</i> .                                                                                                    |
| 21 | Dapatkah saya mengetahui<br>informasi mengenai rekening<br>kredit saya melalui Indra<br><i>Mobile</i> ?                                                        | Ya, Indra <i>Mobile</i> telah terintegrasi dengan beberapa<br>produk kredit di BPR Indra, yaitu Kredit Usaha Rakyat<br>(KUR), Kredit Tanpa Agunan (KTA), dan Rekening<br>Koran (RK). Setelah layanan Indra <i>Mobile</i> berhasil<br>teraktivasi, nasabah dapat mengakses seluruh<br>informasi saldo dan mutasi di rekening kredit atas<br>namanya. Pemindahbukuan dari dan ke Rekening<br>Koran dapat dilakukan 24 jam-7 hari seminggu. |
|    |                                                                                                    | AKSES                                                                                                    |
| 22 | Dapatkan saya mengakses<br>Indra <i>Mobile</i> di luar daerah<br>atau di luar negeri?                                                                          | Bisa, karena layanan Indra <i>Mobile</i> tidak membatasi<br>lokasi dimana nasabah berada, selama nasabah<br>dapat memasukkan <i>username</i> , <i>password</i> , dan PIN<br>dengan benar.                                                                                                    |
| 23 | Jika saya kehilangan ponsel,<br>apakah rekening dapat diakses<br>oleh pihak yang mengambil<br>ponsel tersebut?                                                 | Selama nasabah tidak menuliskan <i>username</i> , <i>password</i> , dan PIN di tempat yang mudah diketahui oleh orang lain, tidak ada yang dapat mengakses aplikasi Indra <i>Mobile</i> dari ponsel tersebut.                                                                                                    |
| 24 | Dapatkah saya menggunakan<br>ponsel lainnya untuk<br>mengakses Indra <i>Mobile</i><br>menggunakan <i>usernam</i> e,<br><i>password</i> , dan PIN yang<br>sama? | Tidak bisa, karena sistem Indra <i>Mobile</i> juga<br>melakukan verifikasi terhadap kode IMEI dari ponsel<br>yang terdaftar di <i>database</i> bank. Apabila kode IMEI<br>ditemukan berbeda, maka sistem akan otomatis<br>menolak akses ke Indra <i>Mobile</i> .                                                                                                    |

| NO | PERTANYAAN Q                                                                                                    | JAWABAN A                                                                                                    |
|----|----------------------------------------------------------------------------------------------------|----------------------------------------------------------------------------------------------------|
|    |                                                                                                    | AKSES                                                                                                    |
| 25 | Jika ponsel di- <i>cloning</i> ,<br>dapatkah transaksi dilakukan<br>oleh ponsel hasil <i>cloning</i><br>tersebut?       | Tidak bisa, karena sistem Indra <i>Mobile</i> juga<br>melakukan verifikasi terhadap kode IMEI dari ponsel<br>yang terdaftar di <i>database</i> bank. Apabila kode IMEI<br>ditemukan berbeda, maka sistem akan otomatis<br>menolak akses ke Indra <i>Mobile</i> .                                                               |
| 26 | Apakah fasilitas EDC <i>Android</i><br>masih tetap operasional?                                                         | Masih, justru Indra <i>Mobile</i> akan menggantikan peran<br>fisik dari Kartu Tabungan menjadi berbentuk <i>virtual</i><br>dan pengiriman OTP tidak lagi melalui SMS<br>melainkan dikirimkan langsung ke aplikasi Indra<br><i>Mobile</i> ( <i>push notification</i> ).                                                         |
| 27 | Dapatkah saya mengganti<br><i>username</i> yang dikirimkan<br>otomatis oleh sistem bank<br>dengan pilihan saya sendiri? | Tidak bisa, karena <i>username</i> merupakan bagian dari<br>prosedur otentikasi Indra <i>Mobil</i> e yang tidak dapat<br>dengan mudah ditebak oleh siapapun.                                                                                                    |
| 28 | Dapatkah 1 ponsel digunakan<br>untuk mengakses lebih dari 1<br>rekening?                                                | Bisa, selama rekening-rekening tersebut<br>menggunakan nama dan nomor KTP yang sama.<br>Apabila nasabah memiliki 2 rekening dengan nama<br>dan nomor KTP yang berbeda (misal, nama anak),<br>maka nasabah harus menyediakan ponsel berbeda<br>untuk mengakses rekening lainnya tersebut.                                       |
| 29 | Apa yang harus saya lakukan<br>jika saya melupakan<br><i>username, password</i> atau PIN<br>Indra <i>Mobile</i> saya?   | Nasabah dapat memilih menu "Lupa<br><i>Username/Password</i> ?" yang ada di halaman <i>login</i><br>Indra <i>Mobile</i> . Proses <i>reset</i> tersebut dijelaskan secara<br>lengkap di <i>link</i> berikut:<br>https://bprindra.com/aktivasimb/                                                                                |
| 30 | Apakah seluruh transaksi di<br>Indra <i>Mobile</i> berjalan <i>real-time</i><br>dan berlaku 24 jam <i>non-stop</i> ?    | Benar, seluruh transaksi di Indra <i>Mobile</i> berlangsung<br>secara instan dan nasabah dapat langsung<br>mengecek keberhasilan transaksinya di menu<br>"Mutasi Rekening". Seluruh transaksi dapat dilakukan<br>24 jam penuh.                                                                                                 |
| 31 | Mengapa terdapat fitur<br>biometric?                                                                                    | Fitur <i>biometric</i> disematkan untuk meningkatkan<br>keamanan bertransaksi tanpa perlu menghapal 6-<br>digit PIN. Dengan fitur <i>biometric</i> , melupakan PIN<br>bukan masalah lagi karena otorisasi transaksi berada<br>di sidik jari nasabah. Aktifkan fitur ini di bagian<br><i>Setting</i> pada Indra <i>Mobile</i> . |

| NO | PERTANYAAN Q                                                                                                    | JAWABAN A                                                                                                    |
|----|----------------------------------------------------------------------------------------------------|----------------------------------------------------------------------------------------------------|
|    |                                                                                                    | AKSES                                                                                                    |
| 32 | Adakah tips untuk<br>meningkatkan keamanan<br>bertransaksi dengan Indra<br><i>Mobile</i> ?                                                    | <ul> <li>Berikut adalah beberapa tips untuk mengamankan akses ke rekening Anda melalui Indra <i>Mobile</i>:</li> <li>1. Jangan pernah mengunduh APK atau file tidak dikenal dari sumber yang tidak diketahui</li> <li>2. Lakukan pengkinian password dan PIN minimal 1x setiap 3 bulan</li> <li>3. Jangan pernah meminjamkan ponsel Anda ke orang yang tidak dikenal</li> <li>4. Jangan menggunakan layanan WIFI di tempat umum untuk mengakses aplikasi perbankan</li> <li>5. Pastikan tidak ada yang mengintip layar ponsel Anda ketika membuka aplikasi perbankan</li> <li>6. Lakukan pemeriksaan mutasi rekening Anda secara rutin</li> <li>7. Jangan pernah memberitahukan Username, Password, dan PIN Anda kepada siapapun termasuk pegawai BPR Indra</li> </ul> |
|    | KEL                                                                                                    | UHAN NASABAH                                                                                                    |
| 33 | Bagaimana prosedur<br>pelaporan jika saya kehilangan<br><i>smartphone</i> saya?                                                               | Nasabah harus segera melaporkan ke CSO BPR Indra<br>melalui <i>Official WhatsApp</i> BPR Indra di 08155722217<br>atau telepon di (0362) 22800 agar akses Indra <i>Mobile</i><br>dari ponsel tersebut dapat segera diblokir.<br>Selanjutnya nasabah harus datang ke kantor BPR<br>Indra terdekat dengan membawa <i>smartphone</i><br>pengganti dan nomor ponsel yang baru untuk<br>pengkinian data dan mendaftar ulang layanan Indra<br><i>Mobile</i> .                                                                                                    |
| 34 | Kemana saya harus melapor<br>apabila terdapat kendala<br>dalam pengoperasian Indra<br><i>Mobile</i> ?                                         | Nasabah dapat membuat laporan ke CSO BPR Indra<br>melalui <i>Official Whatsapp</i> BPR Indra di 08155722217<br>atau via <i>Direct Message</i> di akun<br><i>Instagram/Facebook</i> BPR Indra.                                                                                                    |
| 35 | Setelah saya melakukan<br>pembaruan versi aplikasi, ada<br>beberapa fitur yang tidak<br>berjalan dengan baik. Apa<br>yang harus saya lakukan? | Fitur yang tidak berjalan dengan baik biasanya<br>disebabkan oleh versi <i>operating system</i> pada ponsel<br>yang tidak mendukung versi terbaru dari aplikasi<br>Indra <i>Mobile</i> . Berikut adalah beberapa tips yang<br>dapat Anda lakukan apabila menemukan kendala<br>setelah pembaruan versi:                                                                                                    |

| NO | PERTANYAAN Q                                                                                | JAWABAN A                                                                                                    |  |
|----|---------------------------------------------------------------------------------------------|----------------------------------------------------------------------------------------------------|--|
|    | KELUHAN NASABAH                                                                             |                                                                                                    |  |
|    |                                                                                             | <ol> <li>Lakukan pembaruan operating system di ponsel<br/>Anda; atau</li> <li>Clear cache pada aplikasi Indra Mobile, lalu<br/>lakukan login ulang menggunakan Username<br/>dan Password yang lama; atau</li> <li>Hapus dan pasang ulang aplikasi di ponsel Anda,<br/>lalu tekan "Lupa Username/Password" untuk<br/>membuat Username dan Password yang baru;<br/>atau</li> <li>Hubungi CSO BPR Indra melalui WhatsApp di<br/>nomor 08155722217 (tekan 9) untuk bantuan</li> </ol>                                                                                                    |  |
| 36 | Mengapa saya tidak menerima<br><i>email</i> notifikasi setiap saya selesai<br>bertransaksi? | <ul> <li>Ada beberapa kemungkinan mengapa Anda tidak menerima email notifikasi setelah selesai bertransaksi:</li> <li>1. Alamat email Anda belum didaftarkan pada bank</li> <li>2. Mailbox pada email Anda penuh dan tidak dapat menerima email dari luar</li> <li>3. Email notifikasi dari BPR Indra masuk ke folder Spam</li> </ul>                                                                                                    |  |
|    | DI                                                                                          | ΞΑΚΤΙVΑSI                                                                                                    |  |
| 37 | Apakah BPR Indra dapat memblokir<br>akses Indra <i>Mobile</i> saya?                         | <ul> <li>BPR Indra berhak untuk memblokir akses Indra<br/>Mobile nasabah apabila ditemukan beberapa hal<br/>berikut: <ol> <li>Nasabah tidak melakukan transaksi apapun di<br/>rekeningnya selama 12 bulan berturut-turut sejak<br/>tanggal transaksi terakhir</li> <li>Berdasarkan data yang diberikan oleh operator<br/>seluler kepada BPR Indra, nomor ponsel yang<br/>digunakan nasabah terindikasi sudah tidak<br/>digunakan lagi oleh nasabah</li> <li>Berdasarkan penilaian BPR Indra, Nasabah<br/>melakukan transaksi finansial di luar batas<br/>kewajaran</li> </ol> </li> <li>Nasabah menggunakan fasilitas Indra Mobile<br/>untuk melakukan tindakan yang melanggar<br/>hukum</li> </ul> |  |
| 38 | Bagaimana cara saya melakukan<br>deaktivasi layanan Indra <i>Mobile</i> ?                   | Deaktivasi layanan Indra <i>Mobile</i> dapat dilakukan di<br>kantor BPR Indra terdekat atau melalui <i>link</i> berikut:<br>https://bprindra.com/deaktivasimb/                                                                                                    |  |